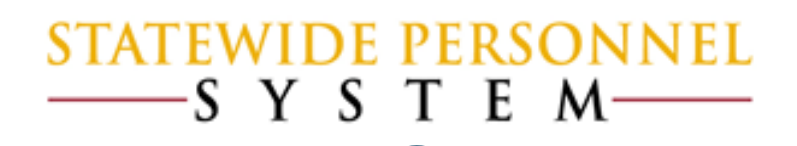

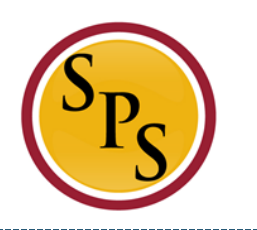

# TANK AND

#### Processing Leave of Absence Balances at Go-Live

## Before We Begin...

- Please mute your phone by pressing \*6 on your phone's keypad, and do not use the Mic on your phone if using the speakers.
- Participants in this webinar have already completed the Tim 203 Managing Leave of Absences in Workday course.
- This Webinar is not intended to train participants the State's laws, regulations, policies and practices that involved leave of absence.

#### Items to Remember:

- Leave of Absence (LOA) is now tracked in Workday.
- ✓ When DPSCS Time Keeping for Regular Scheduled employees goes live on 10/12/2016 the leave buckets, including FMLA, will have the full entitlement balance.
- ✓ After adjusting the entitlement buckets at Go Live, the current balance will not be exact but will be close and will benefit the employee.
- HRCs will enter Intermittent Leave of Absence in Workday for record keeping.
- It's suggested to only enter leave history in Workday for employees with a recent LOA start date of 10/12/2015 to current.

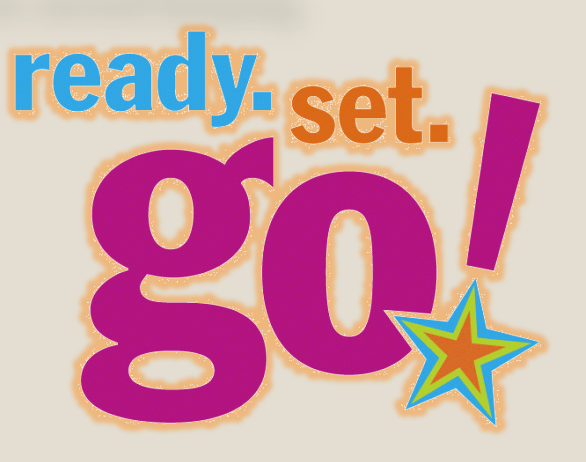

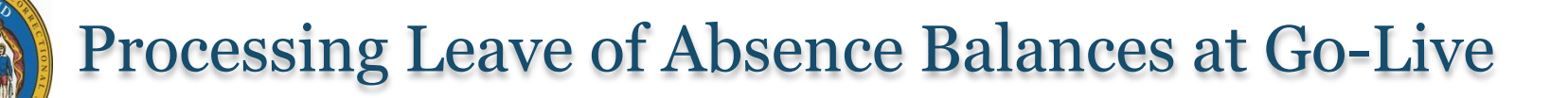

**<u>Purpose</u>:** The purpose of this webinar is to instruct DPSCS on how to update employees current LOA and their entitlement LOA buckets (FMLA, Personal, etc.)

\*This is only a one time situation that will be entered at go-live to track usage in Workday.

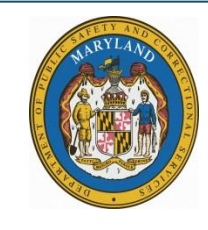

### Processing Types of LOA at DPSCS Go-Live:

- Prior to Go-Live, DPSCS will need to obtain the leave usage report from its current time keeping system and identify all employees with a recent LOA start date of 10/12/2015 or greater.
- ✓ In priority order, we suggest processing the following types of LOA at Go-Live:

| <b>Priority Order</b> | Leave Type                                              |
|-----------------------|---------------------------------------------------------|
| Priority #1           | Employees currently on a continuous Leave without Pay   |
| Priority #2           | Employees currently on a continuous paid LOA            |
| Priority #3           | Employees who had been on a continuous entitlement      |
|                       | LOA (ex. FMLA, Military, Medical Leave, Personal, etc.) |
|                       | with an effective date of 10/12/2015 but ended before   |
|                       | 10/12/2016                                              |
| Priority #4           | Employees on an intermittent LOA                        |

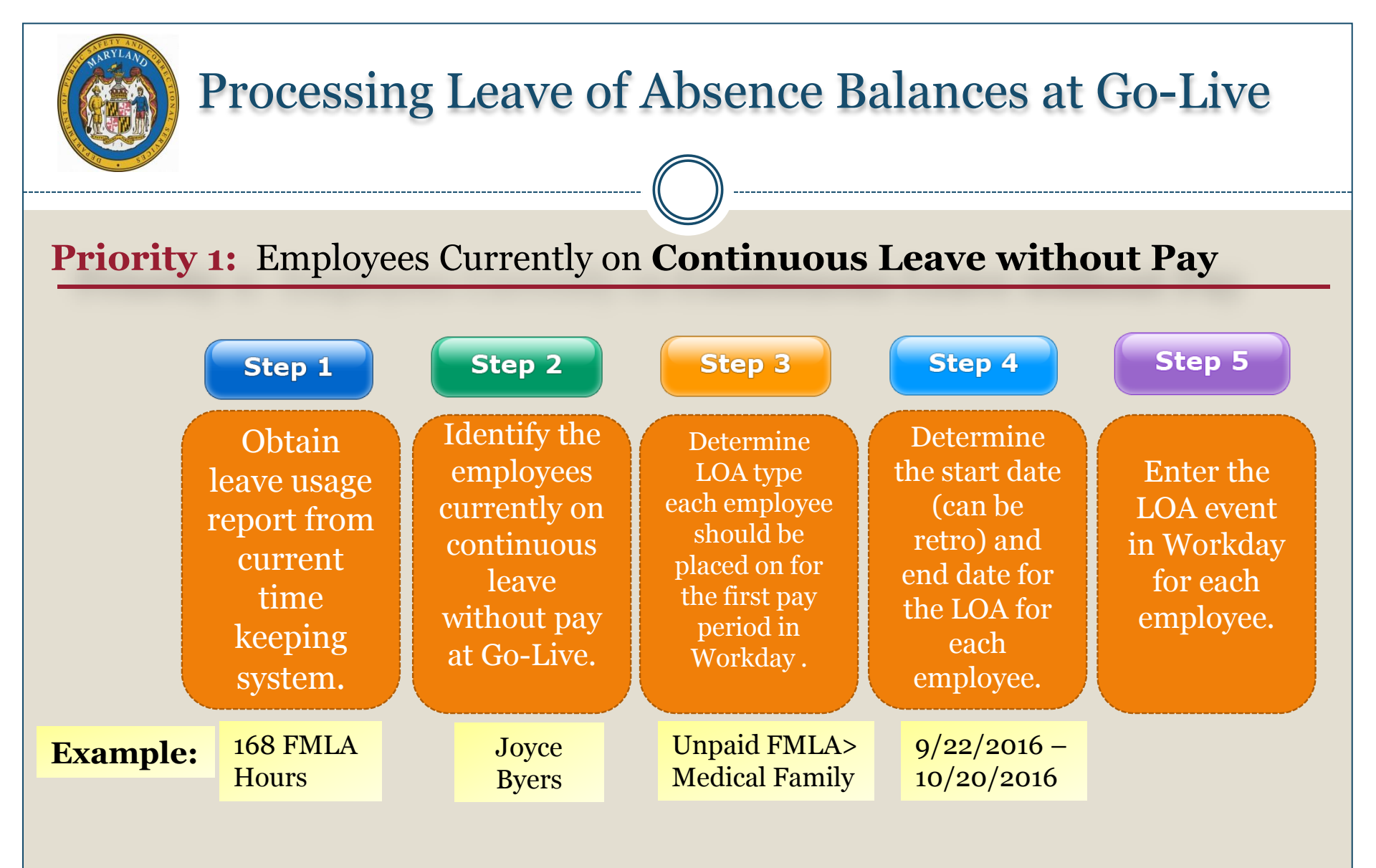

**Priority 1:** Employees Currently on **Continuous Leave without Pay** 

<u>Scenario</u>: Joyce Byers works a regular schedule and is approved for leave from 9/22/2016 to 10/20/2016 for a total of 168 FMLA hours (4 seven day weeks multiply by 40 hours).

#### Note:

- 1. Since the FMLA Leave Type requires 7 day increment, only 160 of the 168 hours can be entered in Workday by HR. The balance will be captured on the Time Sheet.
- 2. Joyce is returning from her unpaid FMLA LOA in the first pay period for Regular Scheduled employees.

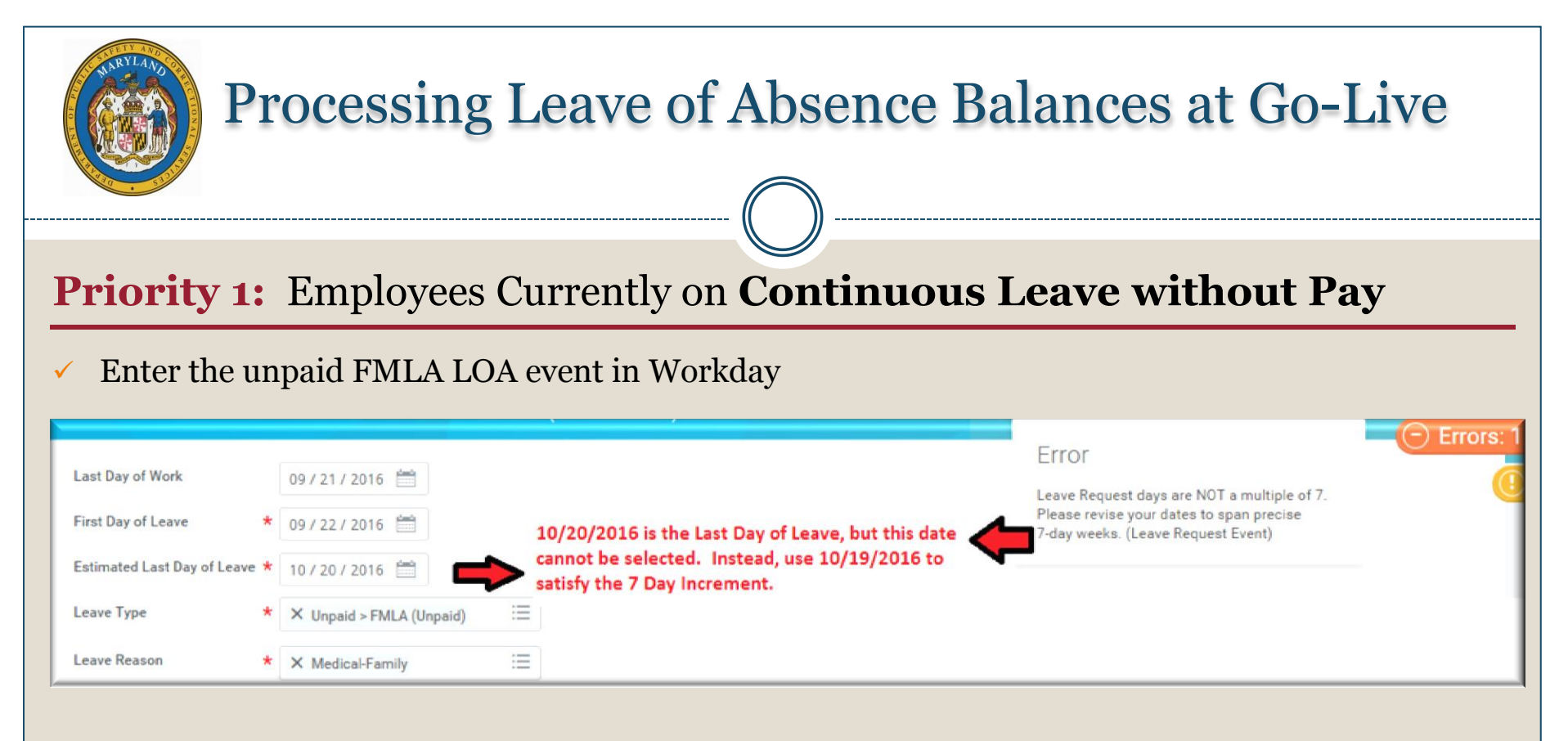

Return the employee from the unpaid FMLA LOA

**Result:** The LOA date range of 9/22/2016 to 10/19/2016 will decrement 160 FMLA hours from the entitlement bucket, leaving 8 hours (10/20/2016) that must be captured on the Timesheet using Time Off code: *zFMLA Leave Without Pay (Timesheet)*. The FMLA start date for the year will be 9/22/2016.

**NOTE:** The employee must have a return to work date in order to capture the zFMLA Leave without Pay time off code on the timesheet.

|                                                                       | Pro                          | oces            | sing           | g Le                   | ave                      | e of Al                                            | bsen                                          | ice ]      | Bala                                   | nce                           | s at           | Go         | -Liv  | 7e                        |
|-----------------------------------------------------------------------|------------------------------|-----------------|----------------|------------------------|--------------------------|----------------------------------------------------|-----------------------------------------------|------------|----------------------------------------|-------------------------------|----------------|------------|-------|---------------------------|
| Prior                                                                 | ity 1:                       | Emp             | oloye          | es Cu                  | rre                      | ntly on                                            | Cont                                          | inu        | ous I                                  | Leav                          | e wi           | thou       | ut Pa | ay                        |
| Use <b>Vi</b>                                                         | ew Lea                       | ave F           | Resul          | ts to                  | con                      | firm the                                           | FML/                                          | A hou      | irs we                                 | re cap                        | otureo         | l in V     | Vork  | day.                      |
|                                                                       |                              |                 |                |                        | Worker<br>As Of<br>Leave | r * X Joyo<br>(W2)<br>* 10 / 21<br>Type(s) * X FML | ce Byers<br>009066)<br>/ 2016 🛗<br>A (Unpaid) |            |                                        |                               |                |            |       |                           |
| Worker Joyce Byre<br>As Of 10/21/20<br>Leave Type FMLA (Un<br>4-items | rs (W2009066)<br>16<br>paid) |                 |                |                        |                          |                                                    |                                               |            |                                        |                               |                |            |       | <b>1</b> 9                |
| Leave Type                                                            | Calendar Period              | Unit of<br>Time | Total<br>Taken | Outstanding<br>Balance | Request                  | Туре                                               | Reason                                        | First Day  | Leave Taken I<br>Estimated<br>Last Day | Details<br>Actual Last<br>Day | Taken          | Requested  | Event | Status                    |
| Unpaid > FMLA<br>(Unpaid)                                             | 10/22/2015 -<br>10/21/2016   | Hours           | 168.000008     | 312.999992             | Time Off                 | FMLA Leave Without Pay<br>(Timesheet)              |                                               | 10/20/2016 |                                        | 10/20/2016                    | 4              | 4          | ٩     | Successfully<br>Completed |
|                                                                       |                              |                 |                |                        | Time Off                 | FMLA Leave Without Pay<br>(Timesheet)              |                                               | 10/20/2016 |                                        | 10/20/2016                    | 4              | 4          | ٩     | Successfully<br>Completed |
|                                                                       |                              |                 |                |                        | Leave                    | FMLA (Unpaid)                                      | Medical-<br>Family                            | 09/22/2016 | 10/19/2016                             | 10/19/2016                    | 160.000008     | 160.000008 | ٩     | Successfully<br>Completed |
|                                                                       |                              |                 |                |                        |                          |                                                    |                                               |            |                                        |                               | Total: 168.000 | 168.000008 |       |                           |

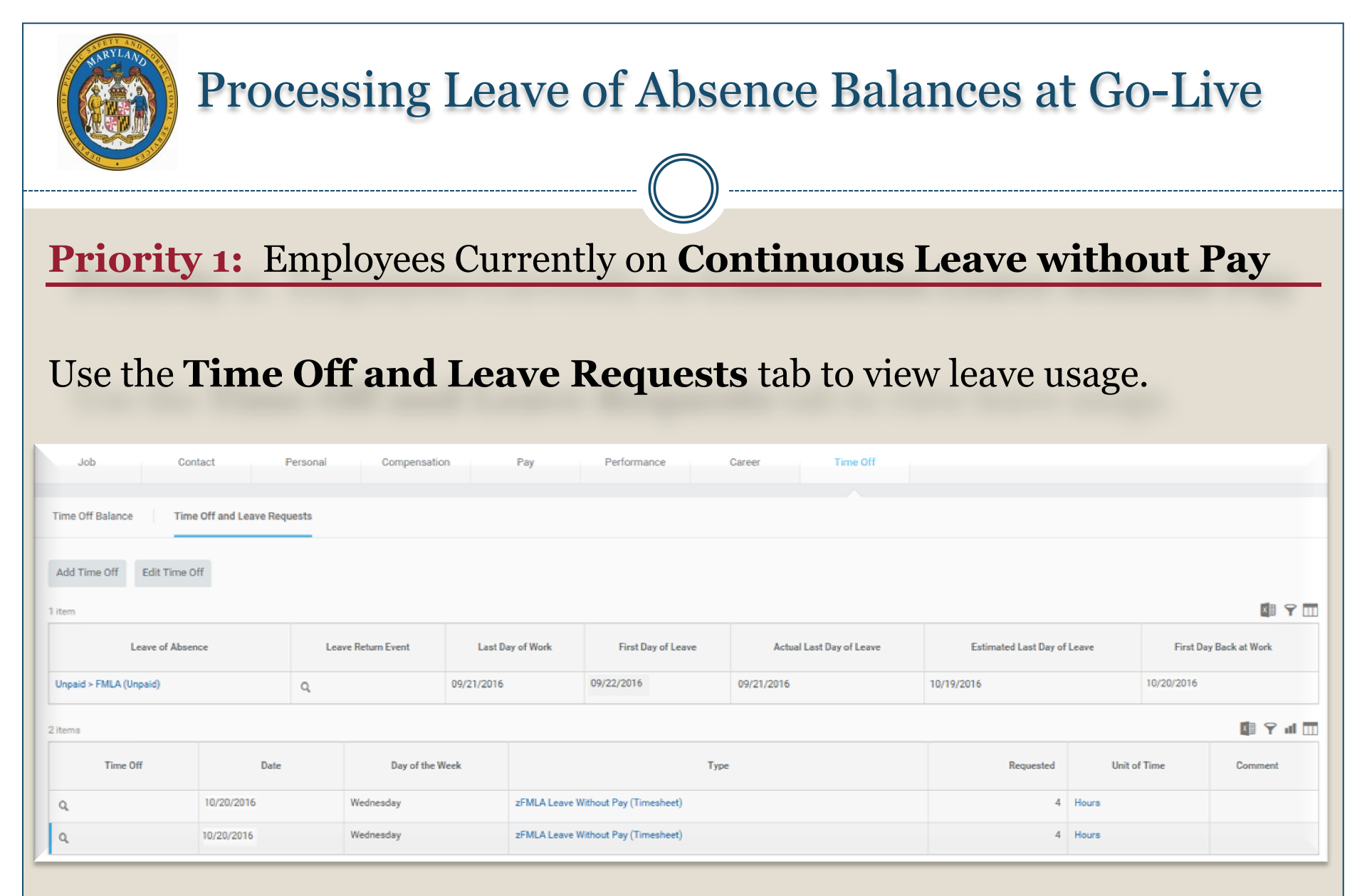

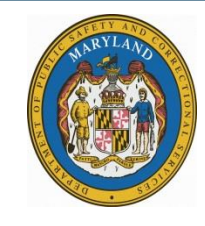

#### **Priority 1:** Employees Currently on **Continuous Leave without Pay**

Employees currently on an unpaid leave of absence:

- Must be processed within the first pay period to avoid accidentally receiving pay.
- Employees returning during the first pay period must have a RTW date in order to receive their regular pay and to capture any FMLA hours that were not captured during the LOA event by HR.

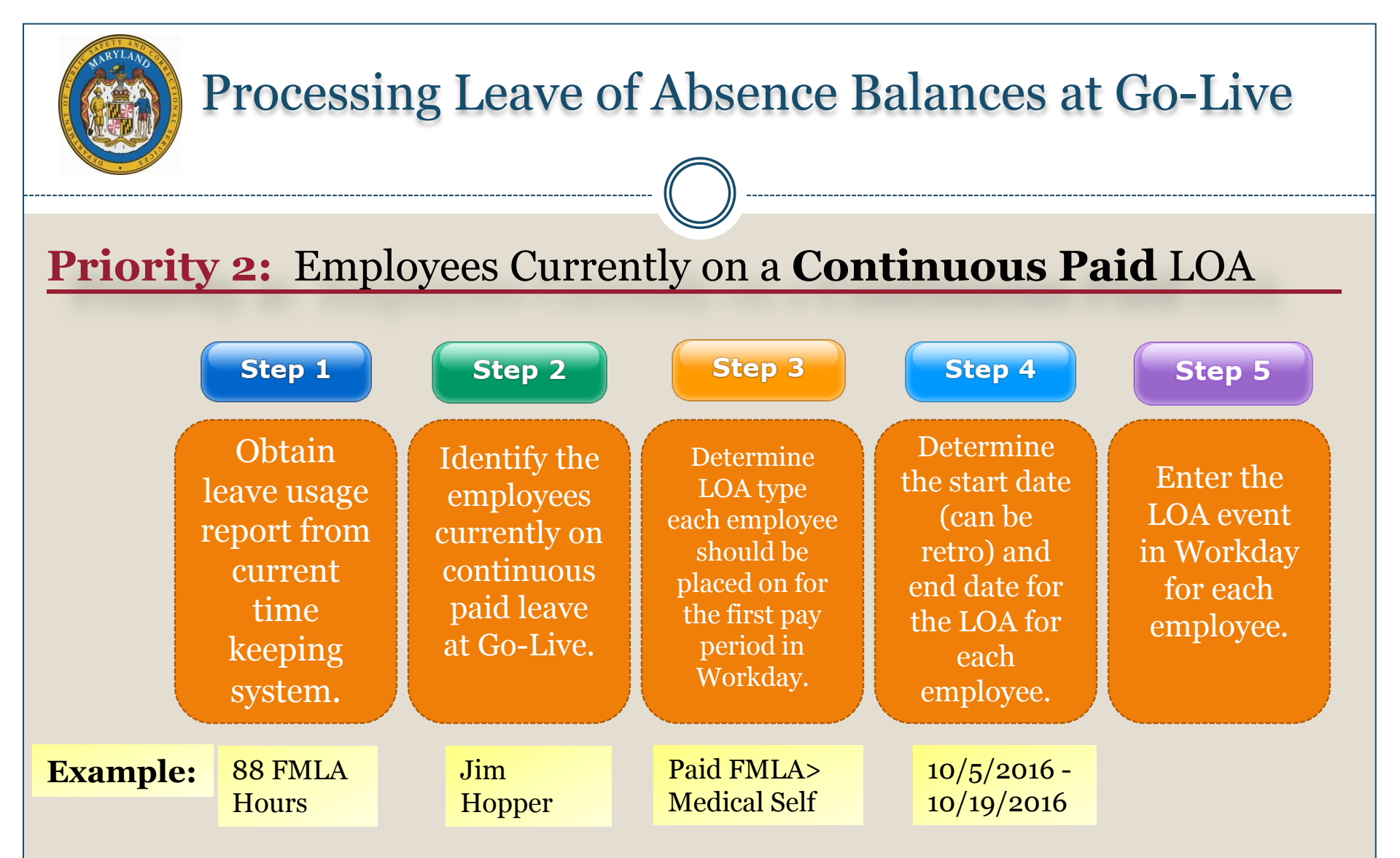

**\*Result:** The entitlement bucket (ex. FMLA) will be decremented for the usage during that time period, and their start date for their year will be in Workday.

**Scenario**: Jim Hopper works a regular schedule and is approved for leave from 10/5/2016 to 10/19/2016 for a total of 88 FMLA hours (11 work days multiply by 8 hours). He has accrued sick time to use during his leave.

- The FMLA hours need to be captured in Workday from 10/5/2016 to 10/11/2016 (before go live).
- ✓ The FMLA hours <u>AND</u> the correct Time Off codes will capture 10/12/2016 to 10/19/2016 in Workday.

| Proc                                                                                                    | essing                                                                                                    | Leave of Absen                                                                                                    | ce Balances at                                                                                                    | Go-Live                    |
|----------------------------------------------------------------------------------------------------|----------------------------------------------------------------------------------------------------|----------------------------------------------------------------------------------------------------|----------------------------------------------------------------------------------------------------|----------------------------|
| mployees C                                                                                                    | urrently o                                                                                                    | on a Continuous Pa                                                                                                    | aid LOA                                                                                                    |                            |
|                                                                                                    |                                                                                                    |                                                                                                    |                                                                                                    | _                          |
| Enter the paid<br>captured). 10,<br>time off code (                                                                          | FMLA LOA<br>/19/2016 wi<br>zFMLA Sick                                                                                                    | A event in Workday (only<br>Ill be captured on the tin<br>x).                                                                                                    | 7 10/5/2016 – 10/18/20<br>nesheet using the approj                                                                                                    | o16 can be<br>priate zFMLA |
| Enter the paid<br>captured). 10,<br>time off code (                                                                          | FMLA LOA<br>/19/2016 wi<br>zFMLA Sick                                                                                                    | A event in Workday (only<br>Ill be captured on the tin<br><).                                                                                                    | v 10/5/2016 – 10/18/20<br>nesheet using the approp                                                                                                    | o16 can be<br>priate zFMLA |
| Enter the paid<br>captured). 10,<br>time off code (                                                                          | FMLA LOA<br>/19/2016 wi<br>zFMLA Sick                                                                                                    | A event in Workday (only<br>all be captured on the tin<br>a).<br>10/19/2016 is the last day of leave,                                                                                         | 7 10/5/2016 – 10/18/20<br>nesheet using the approp<br>Error<br>Leave Request days are NOT a multiple of 7.                                                                                   | o16 can be<br>priate zFMLA |
| Enter the paid<br>captured). 10,<br>time off code (<br>Last Day of Work<br>First Day of Leave                                | FMLA LOA<br>/19/2016 wi<br>zFMLA Sick<br>10/04/2016 📺                                                                                                    | A event in Workday (only<br>ill be captured on the tin<br><).<br>10/19/2016 is the last day of leave,<br>but it cannot be used. Instead, use<br>10/18/2016 to satisfy the 7 day               | 7 10/5/2016 – 10/18/20<br>nesheet using the approp<br>Error<br>Leave Request days are NOT a multiple of 7.<br>Please revise your dates to span precise<br>7-day weeks. (Leave Request Event) | o16 can be<br>priate zFMLA |
| Enter the paid<br>captured). 10,<br>time off code (<br>Last Day of Work<br>First Day of Leave                                | FMLA LOA<br>/19/2016 wi<br>zFMLA Sick<br>10/04/2016 📺<br>10/05/2016 📺                                                                                                    | A event in Workday (only<br>ill be captured on the tin<br><).<br>10/19/2016 is the last day of leave,<br>but it cannot be used. Instead, use<br>10/18/2016 to satisfy the 7 day<br>increment. | V 10/5/2016 – 10/18/20<br>nesheet using the approp<br>Error<br>Leave Request days are NOT a multiple of 7.<br>Please revise your dates to span precise<br>7-day weeks. (Leave Request Event) | o16 can be<br>priate zFMLA |
| Enter the paid<br>captured). 10,<br>time off code (<br>Last Day of Work<br>First Day of Leave<br>Estimated Last Day of Leave | FMLA LOA<br>/19/2016 wi<br>zFMLA Sick<br>10/04/2016 10/05/2016 10/19/2016 10/19/2000000000000000000000000000000000 | A event in Workday (only<br>ill be captured on the tin<br>x).<br>10/19/2016 is the last day of leave,<br>but it cannot be used. Instead, use<br>10/18/2016 to satisfy the 7 day<br>increment. | Error<br>Leave Request days are NOT a multiple of 7.<br>Please revise your dates to span precise<br>7-day weeks. (Leave Request Event)                                                       | o16 can be<br>priate zFMLA |

Return the employee from the paid FMLA LOA (RTW 10/19/2016).

 $\checkmark$ 

Select the appropriate Time Off codes on the timesheet from 10/12/2016 to 10/19/2016.
 NOTE: Use the Leave of Absence and Correspond Time Off Codes chart to select the correct time off code for continuous paid FMLA.

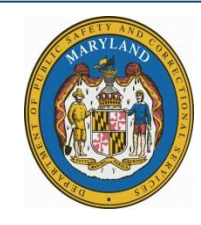

#### **Employees Currently on a Continuous Paid LOA**

- 1. Decrementing FMLA hours:
  - 10/5/2016 to 10/18/2016 is entered in Workday by HR (FMLA will be decremented)
  - 10/19/2016 is entered on the timesheet using the appropriate zFMLA code (zFMLA Sick)

#### 2. Timesheet Pay:

- From 10/12/2016 to 10/19/2016: The appropriate time off code needs to be used on the timesheet for the person to receive pay.
  - 10/12/2016 to 10/18/2016: Use **Sick** Timesheet Time off code
  - 10/19/2016: Use zFMLA Sick (Timesheet)

|                                 | Pro                       | oces            | ssing          | g Le                   | av       | e of Al                                                     | osen             | ce I       | Bala                  | nces               | s at               | Go        | -Liv  | 'e                        |
|---------------------------------|---------------------------|-----------------|----------------|------------------------|----------|-------------------------------------------------------------|------------------|------------|-----------------------|--------------------|--------------------|-----------|-------|---------------------------|
| Emplo                           | yees (                    | Curr            | ently          | on a                   | ı Co     | ontinuo                                                     | us Pa            | id L       | OA                    |                    |                    |           |       |                           |
| Use Vie                         | w Leav                    | ve Re           | sults          | to con                 | firm     | the FML                                                     | A hour           | s wer      | e captu               | red in             | Work               | xday.     |       |                           |
|                                 |                           |                 |                | Leave                  | e Res    | ults for Wor                                                | ker              |            |                       |                    |                    |           |       |                           |
|                                 |                           |                 |                | Work                   | er       | * × Jim Hopper<br>(T1001213)                                |                  | =          |                       |                    |                    |           |       |                           |
|                                 |                           |                 |                | As Of<br>Leave         | Type(s)  | <ul> <li>* 10 / 20 / 2016</li> <li>* FMLA (Use F</li> </ul> | Paid Leave)      | =          |                       |                    |                    |           |       |                           |
| A terms                         |                           |                 |                |                        |          |                                                             |                  |            | Leave Taken I         | Details            |                    |           |       | <b>ن</b> اء               |
| Leave Type                      | Calendar Period           | Unit of<br>Time | Total<br>Taken | Outstanding<br>Balance | Request  | Туре                                                        | Reason           | First Day  | Estimated<br>Last Day | Actual Last<br>Day | Taken              | Requested | Event | Status                    |
| Paid > FMLA (Use Paid<br>Leave) | 10/21/2015-<br>10/20/2016 | Hours           | 88.000004      | 392.999996             | Leave    | FMLA (Use Paid Leave)                                       | Medical-<br>Self | 10/05/2016 | 10/18/2016            | 10/18/2016         | 80.000004          | 80.000004 | Q     | Successfully<br>Completed |
|                                 |                           |                 |                |                        | Time Off | FMLA Sick (Timesheet)                                       |                  | 10/19/2016 |                       | 10/19/2016         | 4                  | 4         | ٩     | In Progress               |
|                                 |                           |                 |                |                        | nime Un  | r mLA arck (Timesneet)                                      |                  | 10/13/2016 |                       | They E ag dow the  | 4<br>Total: 88.000 | 88.000004 | q     | in Frogress               |

|                        | Proc                                   | cessing                          | g Le       | eave                                               | of Abs                  | sence Bal       | ances a                          | at G                    | io-I       | Live            |
|------------------------|----------------------------------------|----------------------------------|------------|----------------------------------------------------|-------------------------|-----------------|----------------------------------|-------------------------|------------|-----------------|
| Employ                 | yees Cı                                | urrently                         | ona        | a Cor                                              | ntinuous                | Paid LOA        |                                  |                         |            |                 |
| Use the T              | Time Off                               | f and Lea                        | ve R       | eques                                              | s <b>ts</b> tab to v    | view leave usag | ge.                              |                         |            |                 |
| tem                    |                                        |                                  |            |                                                    |                         |                 |                                  |                         |            | 🗐 Y 🗔           |
| Unpaid > FMLA (Unpaid) | Ubsence                                | Q,                               | 09/21/2016 | bay of Work                                        | First Day of Leave      | O9/21/2016      | Estimated Last Day of 10/19/2016 | Leave                   | 10/20/2016 | iy Back at Work |
| items                  |                                        |                                  |            |                                                    |                         |                 |                                  |                         |            | 1 Y al 🕅        |
| Time Off               | Date                                   | Day of t                         | he Week    |                                                    | T <sub>M</sub>          | e               | Requested                        | Unit                    | of Time    | Comment         |
| a.                     | 10/19/2016                             | Wednesday                        |            | zFMLA Leave V                                      | Vithout Pay (Timesheet) |                 | 4                                | Hours                   |            |                 |
| 2                      | 10/19/2016                             | Wednesday                        |            | zFMLA Leave V                                      | Vithout Pay (Timesheet) |                 | 4                                | Hours                   |            |                 |
| L                      | 10/18/2016                             | Tuesday                          |            | Sick (Timeshee                                     | t)                      |                 | 8                                | Hours                   |            |                 |
|                        |                                        |                                  |            |                                                    |                         |                 |                                  |                         |            |                 |
| 1                      | 10/17/2016                             | Monday                           |            | Sick (Timeshee                                     | t)                      |                 | 8                                | Hours                   |            |                 |
| 1                      | 10/17/2016                             | Monday<br>Friday :               |            | Sick (Timeshee<br>Sick (Timeshee                   | 0                       |                 | 8                                | Hours<br>Hours          |            |                 |
| 1                      | 10/17/2016<br>10/14/2016<br>10/13/2016 | Monday<br>Friday :<br>Thursday / |            | Sick (Timeshee<br>Sick (Timeshee<br>Sick (Timeshee | 0)<br>0)<br>0)          |                 | 8                                | Hours<br>Hours<br>Hours |            |                 |

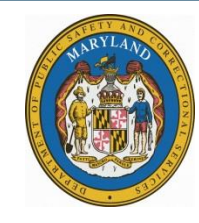

#### **Employees Currently on a Continuous Paid LOA**

Employees currently on a paid leave of absence:

✓ Ensure the correct time off code is used on the timesheet. Use the Leave of Absence and Corresponding Time Off Codes chart.

|                                                                                                    |                                                                                                    | Lea                                                                                             | ive of Abse                                                         | ence and Co                                                                  | rresponding Time Off Codes                                                                                                    |                                                                                                    |                                                                                                |
|----------------------------------------------------------------------------------------------------|----------------------------------------------------------------------------------------------------|-------------------------------------------------------------------------------------------------|---------------------------------------------------------------------|------------------------------------------------------------------------------|----------------------------------------------------------------------------------------------------|----------------------------------------------------------------------------------------------------|------------------------------------------------------------------------------------------------|
| The Leave of Absence and Timesheet Time of follows the 7 Day increment.                                                                                                    | Off Time Codes Guideline                                                                                                    | provides instructions                                                                           | s on which tim                                                      | e off codes to u                                                             | se for each Leave Type. This includes in                                                                                                    | nstructions on how to code the time                                                                                                    | sheet when the Leave of Abs                                                                    |
| <u>Coding the timesheet correctly will</u><br>1. Avoid double deducting from the entitient<br>2. Ensure the person is getting paid for paid<br>NOTE: Unpaid leave of absence events end<br>absence between will /2016 to 07/2016, the<br>date range, then NE must select one of the <sup>2</sup><br>NOTE: All types of intermittent leave fail un<br>witholement to many intellement buckets. It | nent bucket.<br>leave of absence.<br>arved by HR in Workday for<br>in Workday will not proce<br>workday will not proce<br>ary baid leave types.<br>der the Intermittent Timm<br>or purpose is to document | r a specific date range<br>ss any time off codes<br>e Off Approval Range<br>the approved interm | e will not proc<br>entered on th<br>in Workday, i<br>ittent date ra | ess any time off<br>ne timesheet for<br>and is located ur<br>nge in Workday, | codes on the timesheet for that date in<br>that date range only. If the employee<br>nder Paid Leave "type category. Althoug<br>and to allow the employee to code the                                                                  | ange. For example: If NE places an<br>r wants to use accrued leave, such a<br>gh it is listed under Paid Leave Type o<br>t timesheet appropriately. | employse on an unpaid leav<br>s Annual, Personal, etc. duris<br>tategory, it does not actually |
| NOTE: Each leave of absence event entered                                                                                                    | in Workday must have a                                                                                                    | separate Return to W<br>Intermittent/<br>Continuous                                             | Paid or<br>Unpaid                                                   | 7 Day<br>Increment<br>Yes/No                                                 | Workday Instructions                                                                                                    | <u>Time Sheet Coding:</u><br>Corresponding Time Off<br>Codes when Date Range<br>Has Been Entered by HR                                              | Time Sheet Codi<br>Corresponding Tim<br>Codes when Date R<br>is <u>NOT</u> Entered by          |
| Leave that is granted to an employee who is<br>an ergon of bote marrow dones. Amount of<br>laws: In any 2-month period, an<br>amployee may use up to 7 days of organ<br>doaction laws to erse as a bote marrow<br>dence, and 30 days of organ donation laws<br>contact their human resources office to<br>apply.                                                                                 | Bone Marrow<br>Donation                                                                                                    | Continuous                                                                                      | Paid                                                                | Yes                                                                          | USE<br>Paid>Bone Marrow Donation<br>*Place a note in the Comments<br>section of the actual approved lave<br>date. Net're to <u>Place Employee</u><br>lake <u>w</u> - 7. Day increment Beouirement<br>ob aid for further instructions. | Leave the timesheet blank<br>"Because Bone Marrow Donation<br>is entered by NR, no time off code<br>is required on the timesheet.                   | use:<br>Bone Marrow                                                                            |
| Leave that is granted to an employee who is<br>an organ or bone marrow donor, Amount of<br>Leave: In any 12-month period, an<br>employee may use up to 7 days of organ<br>donation leave to serve as a bone marrow<br>donor; and 30 days of organ donation leave                                                                                                    | Bone Marrow<br>Donation                                                                                                    | Intermittent                                                                                    | Paid                                                                | No                                                                           | Use:<br>Paid> Intermittent Time Off<br>Approval Range<br>*Place a note in the Comments<br>section of the actual approved leave                                                                                                    | use:<br>Bone Marrow                                                                                                    | N/A                                                                                            |

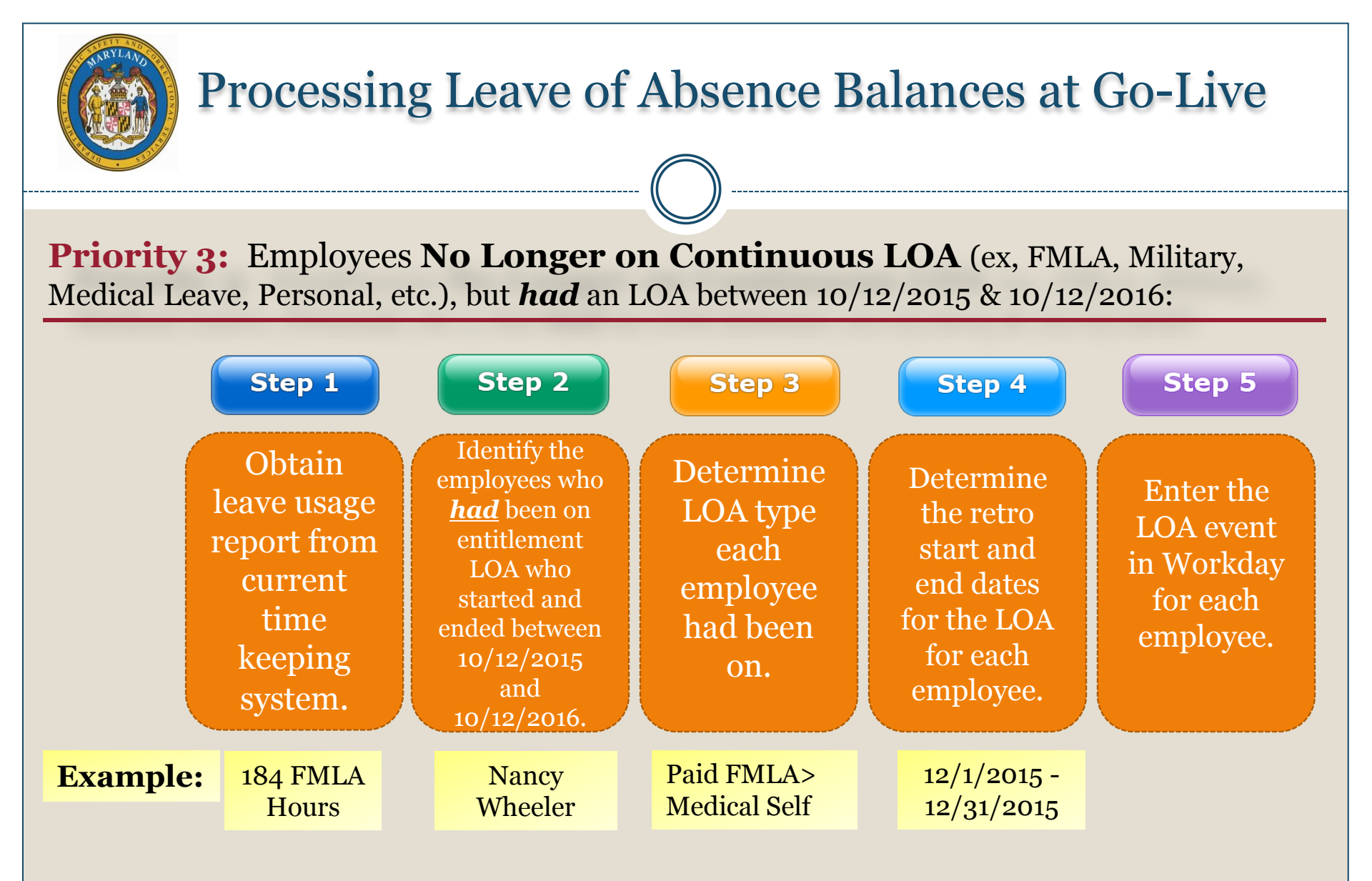

**\*Result:** The entitlement bucket (ex. FMLA) will be decremented for the use during that time period and their start date for the year will be in Workday.

**Priority 3:** Employees No Longer on Continuous LOA

<u>Scenario</u>: Nancy Wheeler works a regular schedule and is approved for leave from 12/1/2015 to 12/31/2015 for a total of 184 FMLA hours (23 work days multiply by 8 hours).

**<u>Note</u>**: Since the FMLA Leave Type requires 7 day increment, only 160 hours (4 seven day weeks - 40 hours per week) of the 184 can be captured in Workday.

| Processing Leave of Abse                                                                                                    | ence Balances at Go-Live                                                                                                    |
|----------------------------------------------------------------------------------------------------|----------------------------------------------------------------------------------------------------|
| <b>riority 3: Employees No Longer on Cont</b><br>Enter the unpaid FMLA LOA event in Workda                                                                                                    | <b>inuous LOA</b><br>ay                                                                                                    |
| Last Day of Work       11/30/2015         First Day of Leave       *         12/01/2015       12/31/2015 cannot be used due to the 7 day incement. Instead, select 12/28/2015.         Leave Type       *         Yeard > FMLA (Use Paid) | Error<br>Leave Request days are NOT a multiple of 7.<br>Please revise your dates to span precise<br>7-day weeks. (Leave Request Event) |
| Leave Reason * Medical-Self                                                                                                    |                                                                                                    |

Return the employee from the unpaid FMLA LOA

**\*Result:** The LOA date range of 12/1/2015 to 12/28/2015 will decrement 160 FMLA hours from the entitlement bucket. The remaining 24 hours cannot be captured in Workday, and will be given back to the employee. Their start date for their year will be 12/1/2015. *This is a one time event*.

|                                 | Pro                        | cess            | ing            | Lea                    | ve          | of A                           | Abse                        | nce         | Bal                   | ance               | es a           | t Go       | o-Li  | ive                       |
|---------------------------------|----------------------------|-----------------|----------------|------------------------|-------------|--------------------------------|-----------------------------|-------------|-----------------------|--------------------|----------------|------------|-------|---------------------------|
| Priori                          | ty 3: ]                    | Emp             | loye           | ees N                  | οJ          | Long                           | er oi                       | ı Co        | ntin                  | uous               | LO             | A          |       |                           |
| Use <b>Vie</b>                  | w Leav                     | ve Re           | esult          | s to co                | onfi        | irm th<br>Ilts for             | e FMI<br>Worke              | LA ho<br>er | ours w                | ere ca             | aptur          | ed in      | Wor   | kday.                     |
|                                 |                            |                 | ľ              | Worker                 | ł           | X Nand<br>(T100                | cy Wheeler<br>00920)        |             | =                     |                    |                |            |       |                           |
|                                 |                            |                 |                | As Of<br>Leave Typ     | ₩<br>e(s) ₩ | O9 / 22 /     X FML/     Leave | / 2016<br>A (Use Paid<br>e) |             | =                     |                    |                |            |       |                           |
| ¥ (tems                         |                            |                 |                |                        |             |                                |                             |             | Lana I                | alaa Dataila       |                |            |       | ii Y                      |
| Leave Type                      | Calendar Period            | Unit of<br>Time | Total<br>Taken | Outstanding<br>Balance | Request     | Туре                           | Reason                      | First Day   | Estimated<br>Last Day | Actual Last<br>Day | Taken          | Requested  | Event | Status                    |
| Paid > FMLA (Use Paid<br>Leave) | 09/23/2015 -<br>09/22/2016 | Hours           | 160.000008     | 320.999992             | Leave       | FMLA (Use Paid<br>Leave)       | Medical-<br>Self            | 12/01/2015  | 12/28/2015            | 12/28/2015         | 160.000008     | 160.000008 | Q     | Successfully<br>Completed |
|                                 |                            |                 |                |                        |             |                                |                             |             |                       |                    | rotal: 160.00( | 160.000008 |       |                           |

| Proce                                        | essing L                                          | eave o           | of Abse            | nce Balaı                | nces at Go                  | -Live                  |  |  |  |  |  |
|----------------------------------------------|---------------------------------------------------|------------------|--------------------|--------------------------|-----------------------------|------------------------|--|--|--|--|--|
|                                              |                                                   |                  |                    |                          |                             |                        |  |  |  |  |  |
| <b>Priority 3: En</b>                        | Priority 3: Employees No Longer on Continuous LOA |                  |                    |                          |                             |                        |  |  |  |  |  |
|                                              | <b></b>                                           |                  | 0                  |                          |                             |                        |  |  |  |  |  |
| Use the Time Of                              | f and Lea                                         | ve Requ          | ests tab           | to view leave            | usage.                      |                        |  |  |  |  |  |
|                                              |                                                   |                  |                    |                          |                             |                        |  |  |  |  |  |
|                                              |                                                   |                  |                    |                          |                             |                        |  |  |  |  |  |
|                                              |                                                   |                  |                    |                          |                             |                        |  |  |  |  |  |
| Time Off Balance Time Off and Leave Requests |                                                   |                  |                    |                          |                             |                        |  |  |  |  |  |
|                                              |                                                   |                  |                    |                          |                             |                        |  |  |  |  |  |
| Add Time Off                                 |                                                   |                  |                    |                          |                             | 18 9 m                 |  |  |  |  |  |
| Leave of Absence                             | Leave Return Event                                | Last Day of Work | First Day of Leave | Actual Last Day of Leave | Estimated Last Day of Leave | First Day Back at Work |  |  |  |  |  |
| Paid > FMLA (Use Paid Leave)                 | Q                                                 | 11/30/2015       | 12/01/2015         | 12/28/2015               | 12/28/2015                  | 12/29/2015             |  |  |  |  |  |
|                                              |                                                   |                  |                    |                          |                             |                        |  |  |  |  |  |
|                                              |                                                   |                  |                    |                          |                             |                        |  |  |  |  |  |
|                                              |                                                   |                  |                    |                          |                             |                        |  |  |  |  |  |
|                                              |                                                   |                  |                    |                          |                             |                        |  |  |  |  |  |

#### **Priority 3:** Employees No Longer on Continuous LOA

Employees who were on a LOA with an effective date on or after 10/12/2015 and ended before 10/12/2016:

- Not all of the hours can be captured in Workday for LOA that require the 7 day increment.
- Remember to return the employee from all LOA events; otherwise current timesheets may be affected.

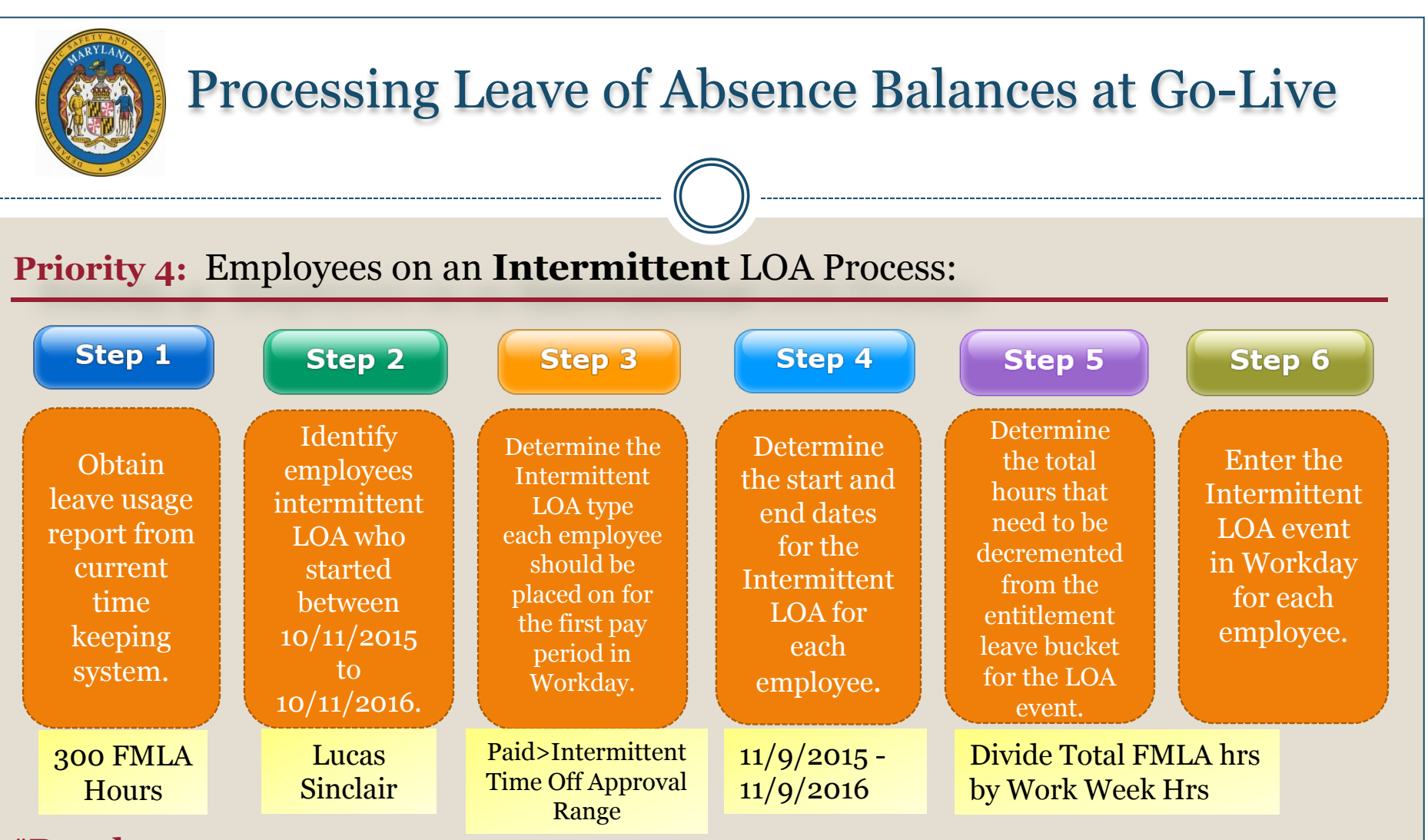

\***Result:** The Intermittent LOA event will <u>not</u> be decremented from the entitlement bucket. Instead, the timesheet entry will decrement the bucket using the appropriate zFMLA Time Off codes. The entry of the LOA event in Workday will be a record that it has been approved for that time period. There will be a validation warning on the Timesheet if the FMLA bucket is exhausted, and their start date for their year will be in Workday. Any hours used before go live will be captured through a separate Continuous LOA event.

#### **Priority 4:** Employees on an Intermittent LOA

**Scenario:** Lucas Sinclair works a regular schedule and is approved for intermittent leave from 11/9/2015 to 11/9/2016. He has taken a total of 300 FMLA hours within that time frame.

#### Note:

Entering Intermittent Leave in Workday at Go Live is a two step process.

- 1. Enter the Intermittent LOA event in Workday to capture the date approval range.
- 2. Calculate the total intermittent leave hours used and enter a second event as continuous LOA.

\*It's possible that all hours used may not be captured.

Note: This step is only necessary at Go Live

| Proces                                               | ssing Leave of Absence Balances at Go-Live                                                                                   |
|------------------------------------------------------|----------------------------------------------------------------------------------------------------|
|                                                      |                                                                                                    |
| Priority 4: En                                       | nployees on an Intermittent LOA                                                                                              |
| 1. Enter the Leave ev                                | vent in Workday as Intermittent Leave (11/9/2015 to 11/9/2016).                                                              |
|                                                      |                                                                                                    |
|                                                      | Last Day of Work 11 / 08 / 2015 🚞                                                                                            |
|                                                      | First Day of Leave * 11 / 09 / 2015                                                                                          |
|                                                      | Estimated Last Day of Leave * 11 / 09 / 2016                                                                                 |
|                                                      | Leave Type * Paid > Intermittent Time Off<br>Approval Range                                                                  |
|                                                      |                                                                                                    |
|                                                      |                                                                                                    |
| Divide the total FMI<br>weeks and 2 ½ days<br>weeks. | A hours used by regular work week hours: 300/40 = 7.5 weeks (7) of FMLA used. We will only be able to capture 280 hours or 7 |

#### **Processing Leave of Absence Balances at Go-Live Priority 4:** Employees on an Intermittent LOA 2. Enter the Leave event as continuous LOA. Start date is 11/9/2015, and 7 weeks $2\frac{1}{2}$ days later is 12/30/2015. <u>Note:</u> This step is only necessary at Go Live ) Errors: Error Last Day of Work Cannot use 12/30/2015 as the Last 11/08/2015 Leave Request days are NOT a multiple of 7. Day of Leave, because of the 7 day Please revise your dates to span precise First Day of Leave 11/09/2015 📋 increment and also the 30th is only a 7-day weeks. (Leave Request Event) half day. Instead, select Estimated Last Day of Leave \* 12/30/2015 12/27/2015. Leave Type × Paid > FMLA (Use Paid Leave) := Leave Reason X Medical-Family

**\*Result:** The LOA continuous event will decrement 280 FMLA hours from the entitlement bucket. The remaining 20 hours will be given back to the employee. Their start date for their year will be 11/9/2015.

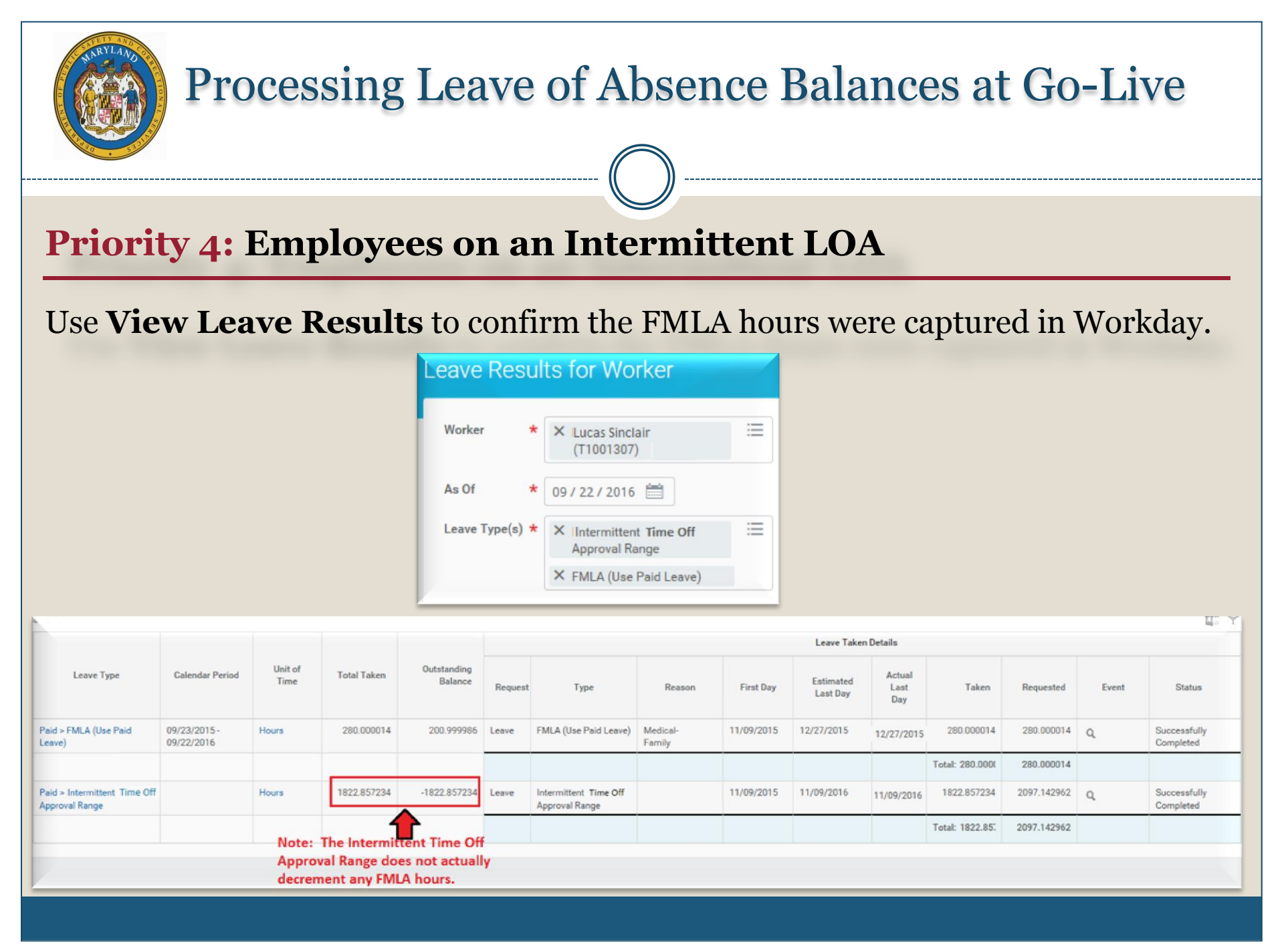

| P                                                                                                    | rocess                 | sing Lea                                          | ve of                                        | Absen                                                        | ce Balar                                                          | ices at Go                                                              | o-Live                                                                                                    |
|----------------------------------------------------------------------------------------------------|------------------------|---------------------------------------------------|----------------------------------------------|--------------------------------------------------------------|-------------------------------------------------------------------|-------------------------------------------------------------------------|----------------------------------------------------------------------------------------------------|
| Priority 2                                                                                                    | : Emp                  | loyees o                                          | n an In                                      | termit                                                       | tent LOA                                                          |                                                                         |                                                                                                    |
| Jse the <b>Tin</b>                                                                                                    | ne Off a               | nd Leave                                          | Reques                                       | <b>sts</b> tab to                                            | o view leave                                                      | usage.                                                                  |                                                                                                    |
| Time Off Balance Time Off                                                                                                    | ind Leave Requests     |                                                   |                                              |                                                              |                                                                   |                                                                         |                                                                                                    |
| Time Off Balance Time Off A<br>Add Time Off                                                                                                  | ind Leave Requests     |                                                   |                                              |                                                              |                                                                   |                                                                         | (i) Y (ii                                                                                                    |
| Time Off Balance Time Off Add Time Off Balance Rems                                                                                          | Ind Leave Requests     | Leave Return Event                                | Last Day of Work                             | First Day of Leave                                           | Actual Last Day of Leave                                          | Estimated Last Day of Leave                                             | First Day Back at Work                                                                                                    |
| Time Off Balance Time Off A<br>Add Time Off<br>Rems<br>Leave of A<br>Paid > Intermittent Time Off Ap                                         | Ind Leave Requests     | Leave Return Event                                | Last Day of Work.<br>11/08/2015              | First Day of Leave<br>11/09/2015                             | Actual Last Day of Leave<br>11/09/2016                            | Estimated Last Day of Leave                                             | First Day Back at Work                                                                                                    |
| Time Off Balance Time Off A<br>Add Time Off<br>Rems<br>Leave of A<br>Paid > Intermittent Time Off Ap<br>Paid > FMLA (Use Paid Leave)         | beence                 | Leave Return Event<br>Q.<br>Q.                    | Last Day of Work<br>11/08/2015<br>11/08/2015 | First Day of Leave<br>11/09/2015<br>11/09/2015               | Actual Last Day of Leave<br>11/09/2016<br>12/27/2015              | Estimated Last Day of Leave<br>11/09/2016<br>12/27/2015                 |                                                                                                    |
| Time Off Balance Time Off A<br>Add Time Off<br>Rems<br>Leave of A<br>Paid > Intermittent Time Off Ap<br>Paid > FMLA (Use Paid Leave)<br>Rems | beence                 | Q.<br>Q.                                          | Last Day of Work<br>11/08/2015<br>11/08/2015 | First Day of Leave<br>11/09/2015<br>11/09/2015               | Actual Last Day of Leave<br>11/09/2016<br>12/27/2015              | Estimated Last Day of Leave<br>11/09/2016<br>12/27/2015                 |                                                                                                    |
| Time Off Balance Time Off A<br>Add Time Off<br>Rems<br>Leave of A<br>Paid > Intermittent Time Off AP<br>Paid > FMLA (Use Paid Leave)<br>Rems | beence<br>proval Range | Leave Return Event<br>Q.<br>Q.<br>Day of the Week | Last Day of Work<br>11/08/2015<br>11/08/2015 | First Day of Leave           11/09/2015           11/09/2015 | Actual Last Day of Leave<br>11/09/2016<br>12/27/2015<br>Requested | Estimated Last Day of Leave<br>11/09/2016<br>12/27/2015<br>Unit of Time | First Day Back at Work           11/10/2016           12/28/2015           III P III P III P IIII P IIII P IIIII P IIIIII |

#### **Priority 4:** Employees on an Intermittent LOA

- Employees who began their Intermittent LOA Prior to 10/12/2016:
- ✓ Obtain the leave usage report from current time keeping system to identify who began their leave between 10/12/2015 and 10/12/2016.
- Calculate the hours that they used during that time period.
- Enter two LOA events in Workday.
  - ✓ Intermittent LOA event to capture the date approval range in Workday.
  - Continuous LOA event to record the hours and to decrement the entitlement bucket.
- If the employee began the intermittent LOA prior to Go Live and is still on LOA after Go Live, use the appropriate **zFMLA** time off code on the timesheet to record the FMLA and accrued paid leave.
   Use the Leave of Absence and Corresponding Time Off Codes chart.

Priority Current (on **Steps and Results** Continuous Leave LOA Type or 10/12/2016) <u>or</u> Intermittent **Retro (Start** date between 10/12/2015-10/12/2016) Current Place employee on unpaid LOA using multiple of 7 Continuous Leave w/o Pay -Timesheet will not need to be processed Start date for their year will be recorded Current Continuous Paid Place employee on paid LOA using multiple of 7 LOA Future approved LOA days after the 7 will be on Timesheet (an Intermittent warning may appear on the Timesheet but it's not a hard stop) Start date for their year will be recorded Paidor -Place employee on appropriate LOA using multiple of 7 Continuous Retro Unpaid (Only at go-live) Will not be able to capture full usage Start date for their year will be recorded \*Paid Place employee on paid>Intermittent LOA Current or Intermittent To decrement bucket use a Continuous Leave in Retro >Interm ittent addition to Intermittent (Only at go-live) Timesheet will validate if FMLA codes are used within the Intermittent time frame and if the bucket is exhausted Start date for their year will be recorded

#### Summary

- ✓ Obtain leave usage report from current time keeping system
- Identify the employees who are <u>currently</u> on LOA and employees who <u>had</u> been on entitlement LOA who started and ended between 10/12/2015 and 10/12/2016
- ✓ Determine the type of LOA for each employee and whether it was Continuous or Intermittent
- ✓ Determine the start and end date for the LOA for each employee
- Enter the LOA event in Workday for each identified employee.
- ✓ **ALL** LOAs will be entered by HR and tracked in Workday.
- ✓ When Time Keeping goes live on 10/12/2016 the leave buckets, including FMLA, will have the full entitlement balance.
- FMLA or entitlement buckets will be decremented through the HR entry of placing an employee on *Continuous* LOA and Timesheet time codes.
- There is a validation on the Timesheet for Intermittent Leave that is not a hard stop (may change later).
- ✓ After adjusting the entitlement buckets at Go-Live, the current balance will <u>not</u> be exact but will be close and will benefit the employee. Moving forward the FMLA entitlements will be correct.

## **Finding Help:**

Placing an employee on a LOA event:

Contact your agency's HR department.

Coding the time sheet with the appropriate time off code:

Contact your agency's HR department, time keeper and manager.

Adjustments to time sheets:

Contact your agency's time keepers/payroll unit.

\*Communication with HR, Managers, Timekeepers and Payroll is necessary!

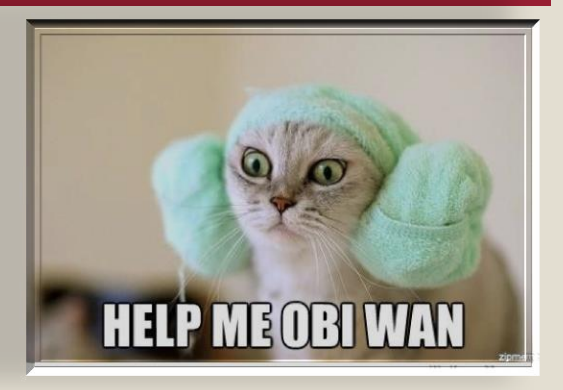

## Resources: <u>WWW.DBM.Maryland.Gov/SPS</u>

#### Click on Help Center:

- / Job Aids for HR
- Job Aids for Time Keepers
- DPSCS Processing Leave of Absence
   Balances at Go-Live Presentation
- Leave of Absence and Corresponding
   Time Off Codes Chart
- Processing Leave of Absence –
  Cause and Effect with Time Sheets
  Presentation and Webinar
  Link to SPS Help Desk

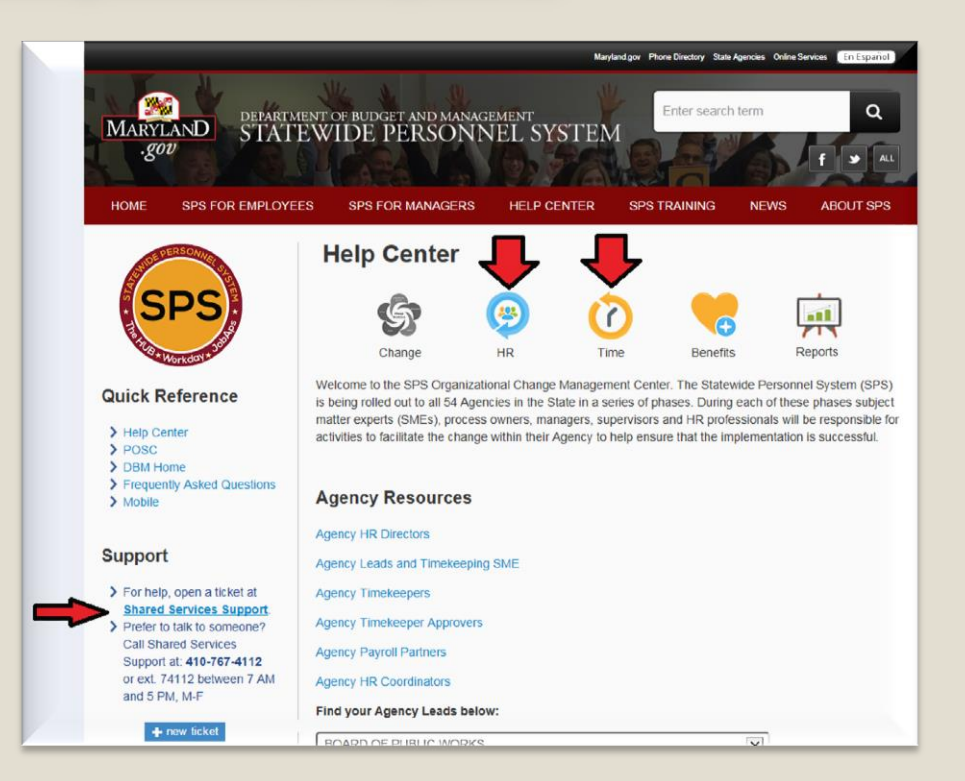